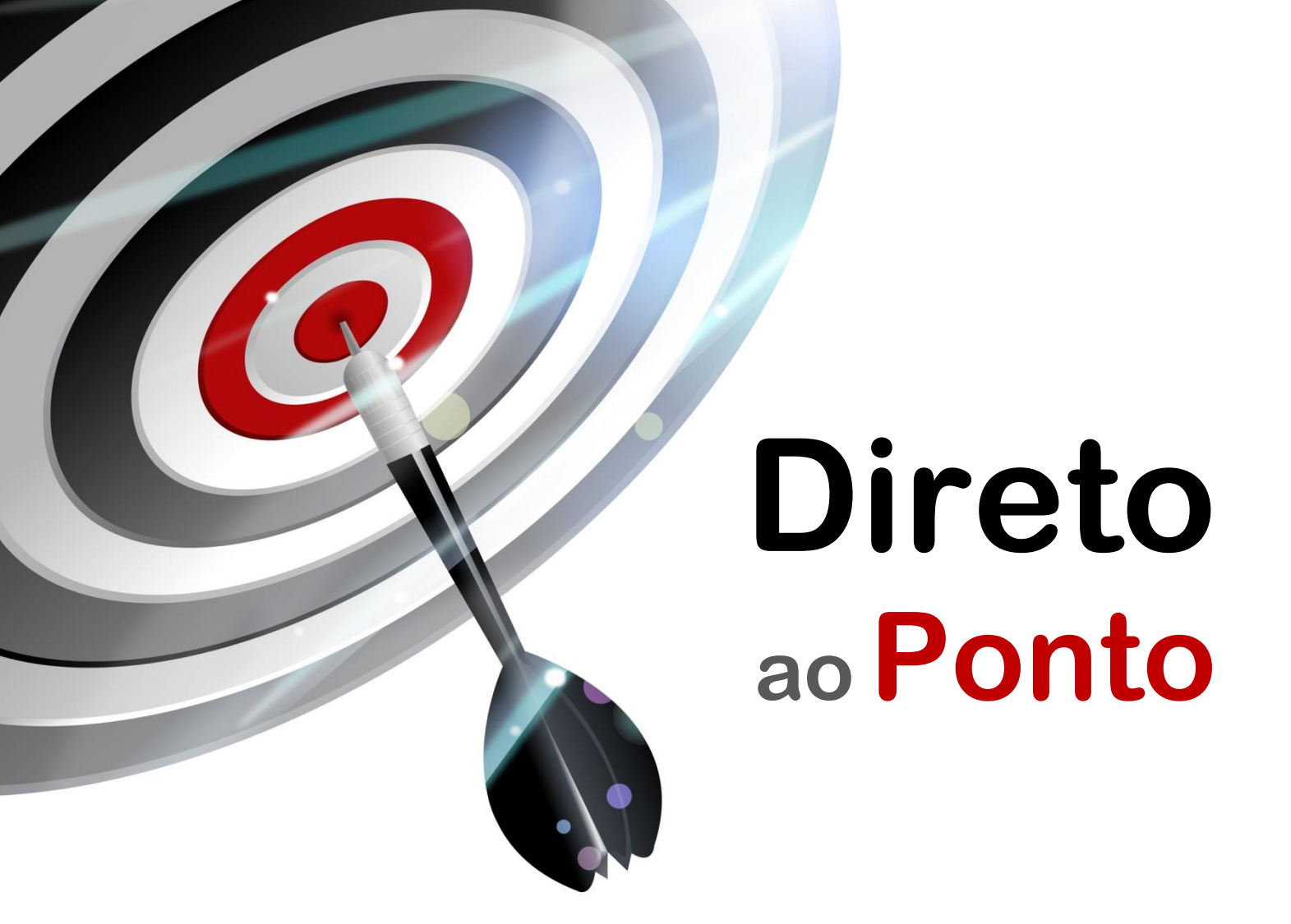

# Como importar projetos do MT Developer/GSVE no MT Developer2 Nº. DAP-MC-01

Rev. A

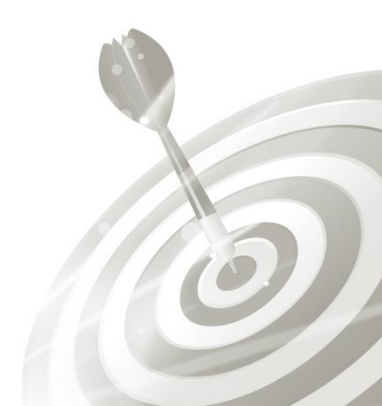

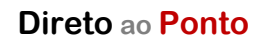

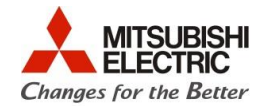

# Revisões

| Data da<br>Bevisão | Nome do Arquivo         | Revisão         |
|--------------------|-------------------------|-----------------|
| Jan/2016<br>(A)    | DAP-MC-01(A)_ImpPrjGSVE | Primeira edição |
|                    |                         |                 |
|                    |                         |                 |
|                    |                         |                 |
|                    |                         |                 |
|                    |                         |                 |
|                    |                         |                 |
|                    |                         |                 |
|                    |                         |                 |
|                    |                         |                 |
|                    |                         |                 |
|                    |                         |                 |
|                    |                         |                 |
|                    |                         |                 |
|                    |                         |                 |
|                    |                         |                 |
|                    |                         |                 |
|                    |                         |                 |
|                    |                         |                 |

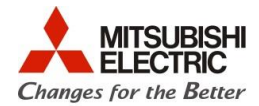

## 1. OBJETIVO

O objetivo desse documento é explicar como realizar uma importação de um projeto para CPU motion controller tipo Q172/Q173CPU(N) construído utilizando o software MT Developer – também conhecido como GSVE – para o software MT Developer2, mantendo-se o modelo original de CPU Q172/Q173CPU(N).

#### 2. CONCEITO

O software MT Developer foi o software utilizado para CPUs de Motion Controller tipo Q172/173CPU(N) até o advento do novo software MT Developer2, esse último com vantagens de facilidade operacional em relação ao software anterior. É importante notar que:

- Faça uma verificação do programa e dos parâmetros após a importação e conversão;
- Para dados configurados na função "Limit Output Data Setting" clique em OK na tela da função para atualizar os dados;

### 3. DOCUMENTAÇÃO PARA REFERÊNCIA

1. Help do software MT Developer2, tópico "Diverting Project Data in MT Developer2 Format".

#### 4. HARDWARE/SOFTWARE

- 1 PC com SO Windows XP, 7 ou 8, o software MR Developer2 instalado;
- Projeto original realizado em MT Developer/GSVE a ser importado.

#### 5. PROCEDIMENTO

a) Tenha o projeto original realizado em MT Developer/GSVE em pasta conhecida e abra o software MT Developer 2;

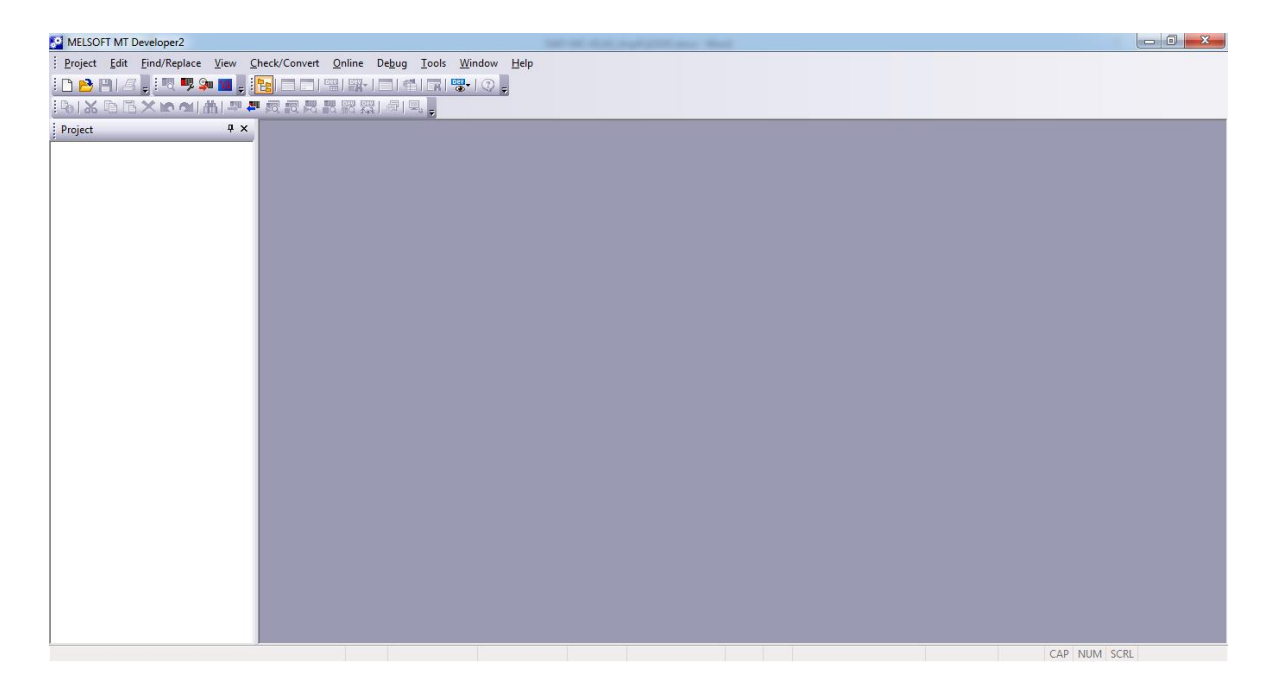

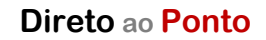

Q

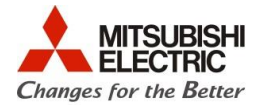

b) No menu suspenso, entre em "Project" > "Divert File" > "Divert Other Format Project...";

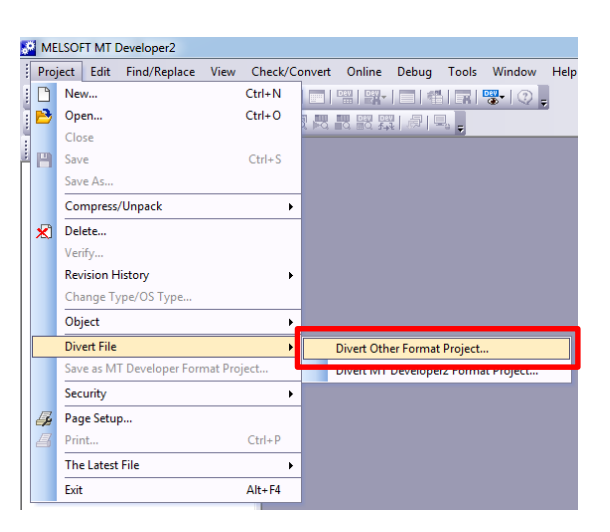

c) Na janela que aparece, clique em "Browse" para indicar o local onde o projeto original em MT Developer/GSVE está armazenado;

| Divert Other Format Project                             | × |
|---------------------------------------------------------|---|
| Source (Other Format Project)                           |   |
| Drive/Path                                              |   |
| Project Name Close                                      |   |
| Typ S Divert Other Format Project                       |   |
| Save Folder Path :                                      |   |
| Selec C:\Users\tturcato\Desktop\Q172_V16_05_ver\ Browse |   |
| Typ Folder List :                                       |   |
| Name Type OS Type Operation Method Title                |   |
| Up                                                      |   |
| - Aft<br>data                                           |   |
| For                                                     |   |
| File S                                                  |   |
| Workspace Name :                                        |   |
| Project Name :                                          |   |
| Title :                                                 |   |
|                                                         |   |
|                                                         |   |
|                                                         |   |
|                                                         |   |
|                                                         |   |
|                                                         |   |
|                                                         |   |
|                                                         |   |

## Direto ao Ponto

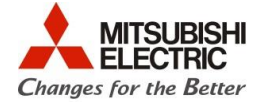

d) A seguir, selecione em "Type" o tipo de CPU igual ao modelo original (que aparece na parte superior) – passo 1. Clique em "Select All" para selecionar todos os itens a serem importados para o projeto no MT Developer2 – passo 2. Por último, selecione "Divert" para importar o projeto – passo 3;

| Divert Other Format Project                                                                                                    |                                                                        |
|----------------------------------------------------------------------------------------------------|------------------------------------------------------------------------|
| Source (Other Format Project)<br>Drive/Path C:\Users\tturcato\Desktop\Q172_V16_05_<br>Project Name Q172_V16_05_ver<br>Type: 0172 OS Type : Expe                                                                                                    | ver Divert                                                             |
| Select Type/OS Type:      Q172      OS Type:                                                                                                    < | Passo 3                                                                |
| - After the program diversion, execute the relative check or of data. For details on th Passo 2 Select All Select None                                                                                                    | onversion in each display, and check the<br>or diversion" in the help. |
| Name                                                                                                    | Update Time                                                            |
| Bin System Setting/Servo Data Setting                                                                                                    | 12/21/2014 10:27:28 AM                                                 |
|                                                                                                    | 12/21/2014 10:27:28 AM                                                 |
| Motion SFC Program/Motion SFC Parameter                                                                                                    | 12/21/2014 10:27:28 AM                                                 |
| Em Servo Program                                                                                                    | 12/21/2014 10:27:28 AM                                                 |
| Mechanical System Program                                                                                                    | 12/21/2014 10:27:28 AM                                                 |

e) Em seguida, converta o projeto em "Check/Convert" > "Project Batch Check/Conversion";

| MELSOFT MT Developer2 (Unset Project) |                   |          |              |          |           |         |         |  |  |
|---------------------------------------|-------------------|----------|--------------|----------|-----------|---------|---------|--|--|
| Project Edit                          | Find/Replace View | Che      | eck/Convert  | Online   | Debug     | Tools   | Window  |  |  |
| : 🗅 🖻 💾 🖉                             | 📜 : 💐 👎 🐅 📶 .     |          | Label Conve  | ersion   |           |         |         |  |  |
| 1 <b>%   X</b> h f                    | × 🗠 🗠 🛗 🐺         | <b>Ş</b> | Project Bate | h Check/ | Conversio | n Shift | +Alt+F4 |  |  |
| Project                               | <b>д</b> ;        | ×        |              |          |           |         |         |  |  |

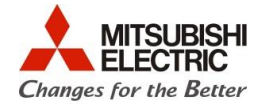

 f) Após a conversão, verifique na janela "Output" que aparece na parte inferior, se ocorreram falhas e corrija de acordo com as necessidades. Ao dar um duplo clique sobre uma falha listada em "Output", o item relacionado é aberto automaticamente. Se não ocorreram falhas, passe ao próximo passo;

| MELSOFT MT Developer2 (Unset Project)   | - [Servo Data]                            | analyzed of                                            | meroshese.                                           | main res                 |                             |                          |  |  |  |  |
|-----------------------------------------|-------------------------------------------|--------------------------------------------------------|------------------------------------------------------|--------------------------|-----------------------------|--------------------------|--|--|--|--|
| <u>Project Edit Find/Replace View C</u> | heck/Convert <u>O</u> nline De <u>b</u> u | ig <u>T</u> ools <u>W</u> indow                        | <u>H</u> elp                                         |                          |                             | _ 8 ×                    |  |  |  |  |
| D 😁 💾 / S ,                             |                                           |                                                        |                                                      |                          |                             |                          |  |  |  |  |
|                                         |                                           |                                                        |                                                      |                          |                             |                          |  |  |  |  |
| Project 4 ×                             | 🌯 Servo Data  🛛                           |                                                        |                                                      |                          |                             | 4 ▷ 🗸                    |  |  |  |  |
| 🖃 🖰 Unset Project (SV22)                |                                           |                                                        |                                                      |                          |                             |                          |  |  |  |  |
| 🕀 🕋 System Setting                      | Item                                      | Axis1                                                  | Axis2                                                | Axis3                    | Axis4                       | <u>^</u>                 |  |  |  |  |
| 🕀 🧭 Servo Data Setting                  | Fixed Parameter                           | Set the fixed paran                                    | neters for each axis a                               | nd their data is fixed   | based on the mecha          |                          |  |  |  |  |
| 🗄 🚔 Motion SFC Program                  | Unit Setting                              | 3:pulse                                                | 3:pulse                                              | 3:pulse                  | 3:pulse                     |                          |  |  |  |  |
|                                         | Number of Pulses/Rev.                     | 131072[pulse]                                          | 131072[pulse]                                        | 131072[pulse]            | 131072[pulse]               |                          |  |  |  |  |
| 🕀 🧑 Mechanical System                   | Movement Amount/Rev.                      | 131072[pulse]                                          | 131072[pulse]                                        | 131072[pulse]            | 131072[pulse]               | =                        |  |  |  |  |
| - 🧟 Cam Data                            | Backlash Compensation                     | 0[pulse]                                               | 0[pulse]                                             | 0[pulse]                 | 0[pulse]                    | -                        |  |  |  |  |
| 🗄 🧑 Device Memory                       | Upper Stroke Limit                        | 2147483647[pulse]                                      | 2147483647[pulse]                                    | 2147483647[pulse]        | 2147483647[pulse]           |                          |  |  |  |  |
| Device Comment                          | Lower Stroke Limit                        | -2147483648[pulse]                                     | -2147483648[pulse]                                   | -2147483648[pulse]       | -2147483648[pulse]          |                          |  |  |  |  |
|                                         | Command In-position                       | 100[pulse]                                             | 100[pulse]                                           | 100[pulse]               | 100[pulse]                  |                          |  |  |  |  |
|                                         | Home Position Return                      | .urn Set the data to execute the home position return. |                                                      |                          |                             |                          |  |  |  |  |
| Ianala                                  | OPR Direction                             | 0:Reverse Direction                                    | 0:Reverse Direction                                  | 0:Reverse Direction      | 0:Reverse Direction         |                          |  |  |  |  |
| Janeia                                  | onn wethed                                | 0:Proximity Dog                                        | 0:Proximity Dog                                      | 0:Proximity Dog          | 0:Proximity Dog             |                          |  |  |  |  |
| "Outrout"                               | OPK Method                                | Method 1                                               | Method 1                                             | Method 1                 | Method 1                    |                          |  |  |  |  |
| Ουιραι                                  | Home Position Address                     | 0[pulse]                                               | 0[pulse]                                             | 0[pulse]                 | 0[pulse]                    |                          |  |  |  |  |
|                                         | OPR Speed                                 | 1[pulse_1                                              | 1[pulse/s]                                           | 1[pulse/s]               | 1[pulse/s]                  |                          |  |  |  |  |
|                                         | Creep Speed                               | 1[pulse/s]                                             | 1[pulse/s]                                           | 1[pulse/s]               | 1[pulse/s]                  | +                        |  |  |  |  |
|                                         | 1                                         |                                                        |                                                      |                          |                             |                          |  |  |  |  |
| Output                                  |                                           |                                                        |                                                      |                          |                             | ų ×                      |  |  |  |  |
| Project Batch Check/Convert             |                                           |                                                        |                                                      | _                        |                             |                          |  |  |  |  |
| S Error:4 Narning:1                     |                                           |                                                        | Duplo cliq                                           | lue                      |                             |                          |  |  |  |  |
| No. Deservative Deservative             |                                           |                                                        |                                                      |                          |                             | 1                        |  |  |  |  |
| 1 Service Data                          | to Aviat Home Desition Datum A            |                                                        | atura (aravimitu dag mati                            | had) connat he avec uted | for the puic which does not | use the outerest sizes   |  |  |  |  |
| 2 Serve Data Serve Data                 | ta Axis1 Home Position Return M           | Action - Prove post-                                   | eturn (proximity dog met                             | hou) cannot be executed  | for the axis which does not | use the external signal  |  |  |  |  |
| 3 Servo Data Servo Data                 | ta Axis2 Home Position Return N           | Aethod - Home position re                              | eturn (proximity dog met<br>eturn (proximity dog met | hod) cannot be executed  | for the axis which does not | use the external signal. |  |  |  |  |
| Progress Output                         |                                           |                                                        |                                                      |                          |                             |                          |  |  |  |  |
|                                         |                                           | Q172                                                   | SV22 Host Station-                                   | 192.168.3.39             | CAP                         | NUM SCRL                 |  |  |  |  |

- g) Após a corrigir as falhas encontradas no passo "f", converta o projeto novamente, como explicado no passo "e";
- h) Salve o programa entrando em "Project" > "Save as...";

|     |                                                                                                    |                                                         |        | Save As                                                                                          |                                                                             |                         |                               |                                                                                                    |                                                                                                    | ×                    |
|-----|----------------------------------------------------------------------------------------------------|---------------------------------------------------------|--------|--------------------------------------------------------------------------------------------------|-----------------------------------------------------------------------------|-------------------------|-------------------------------|----------------------------------------------------------------------------------------------------|----------------------------------------------------------------------------------------------------|----------------------|
|     |                                                                                                    |                                                         |        | <u>S</u> alvar em:                                                                               | Documentos                                                                  |                         | •                             | + 🗈 💣 📰 -                                                                                                    |                                                                                                    |                      |
|     |                                                                                                    |                                                         |        | e                                                                                                | Nome                                                                        | *                       |                               | Data de modificaç                                                                                                    | Tipo                                                                                                    | Tam                  |
| MEI | LSOFT MT Developer2 (Unse<br>ect Edit Find/Replace<br>New<br>Open<br>Close<br>Save<br>Save<br>Save As<br>Compress/Unpack | tt Project)<br>View Check<br>Ctrl+N<br>Ctrl+O<br>Ctrl+S | /Conve | Locais<br>Locais<br>Area de<br>Trabaho<br>Bibliotecas<br>Bibliotecas<br>Computador<br>Computador | Nome Arquivos do ( Modelos Pers MT Simulator PGP Visual Studio Nome: Itte : | Projeto_Convertido      | m                             | Data de modificaç<br>23/09/2015 11:08<br>16/09/2015 16:05<br>19/10/2015 10:45<br>11/09/2015 16:28<br>25/09/2015 18:08 | Tipo<br>Pasta de arquivos<br>Pasta de arquivos<br>Pasta de arquivos<br>Pasta de arquivos<br>Pasta de arquivos | Tarr<br>var<br>jelar |
|     |                                                                                                    |                                                         |        | Switch to a V                                                                                    | Vorkspace Format <u>P</u> ro                                                | oject Use th<br>it when | is button to s<br>n use MELSO | switch the screen and sav<br>FT Navigator.                                                                            | e                                                                                                    |                      |
|     |                                                                                                    |                                                         |        |                                                                                                  |                                                                             |                         |                               |                                                                                                    |                                                                                                    |                      |

i) FIM. Projeto convertido.